# 題目:英雄辨識後直接顯示英雄電影介紹

第一章 緒論

1-1 摘要

1-2 程式介紹

第二章 硬體、元件介紹

2-1 HUB 8735 ultra

2-1-1 HUB 8735 ultra 介紹

2-1-2 HUB 8735 規格

第三章 執行步驟

第四章 結論

目錄

#### 摘要 1-1

本專題旨在設計一款人臉辨識組,它可以在掃瞄出不同電影角色後,跳轉出該英雄之電影及簡介,此裝置分兩裝置 HUB 8735 Ultra 以及執行程式之電腦,透過 HUB 8735 Ultra 鏡頭模組讓程式辨識人物後執行跳轉介紹之功能。

#### 介紹程式 1-2

設計上我們使用較為簡單直接的方式,由 Arduino 進行辨識後,發送 HTTP 請求到先前架設好之 Python 伺服器,再由伺服器開啟特定網頁,來達成掃瞄出 英雄角色後跳轉至該角色之見紹網站

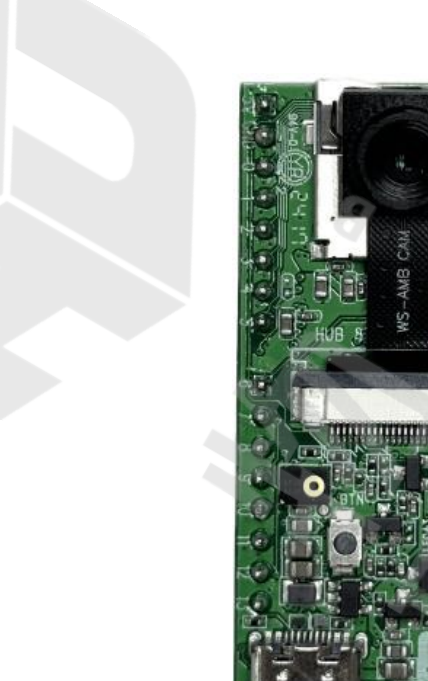

介紹元件 2-1

HUB 8735 ultra, Smart AI CAM 是具備多功能影像處理的高度集成模組,內 置 NPU AI 運算引擎,加速處理 AI 模型以及 802.11 a/b/g/n 雙頻 Wi-Fi 與 BLE 低耗電藍牙傳輸,可廣泛應用於各種結合影像識別或 AI 運算之物聯網場域,適 用於智能家庭,工業物聯網,智慧零售,健康照護或是車用電子等場景;多款 Pretrained AI models 已最佳化在模組直接運行,可做 為 AI 教學之體驗工具,亦可 直接整合在產品設計中作為快速導入 Edge AI 應用的快製套件。

#### HUB 8735 規格

#### 2-1-2

- 處理器: RTL8735 B AIOT 國產晶片
- 影像輸入: 搭配國產 Full HD1080 P CMOS 感測
- 語音輸入:內建 MIC 語音輸入功能

高感度數位 MIC

- 储存装置:支援 SD 記憶卡
- 無線連通:Wi-Fi 2.4GHz/5GHz

Bluetooth BLE

無線影像串流

影像壓縮:H. 264/265

AI 處理:提供多種 pre-trained AI models 供快速上手

自已客製 AI Models

UART 介面:提供多組 UART 外接週邊

提供與ESP32 CAM 相同的 AT Command

USB 介面:USB 燒入、debug

USB 影像輸出

LED: 補光 LED

- I/O 擴充板:依照開發者需求擴充功能。如 IMU 感測器、超聲波感測器、喇叭
- 語音輸出、溫度·震動、濕度等功能

## 執行步驟

- 1. 準備好 HUB 8735 Ultra 以及電腦裝置,並確認裝置能正常使用。
- 使用 Type-C 傳輸線連接 HUB 8735 Ultra 及電腦。HUB 8735 Ultra 可以使用 Type-C 傳輸線來進行燒錄執行之功能,在使用上比 HUB 8735 更簡單方便。

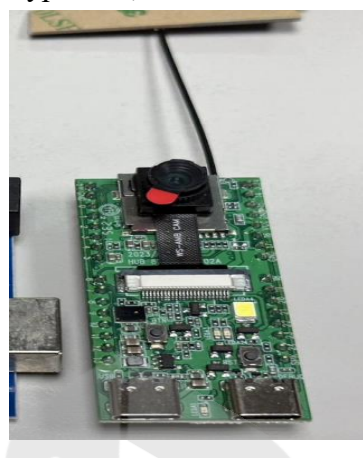

3. 開啟 Arduino 執行程式。

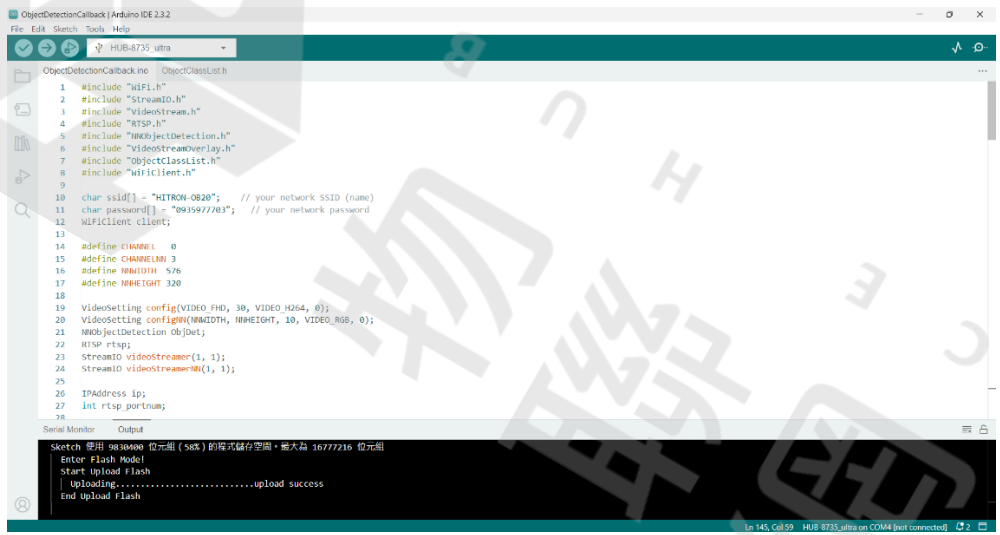

```
程式碼:
#include "WiFi.h"
#include "StreamIO.h"
#include "VideoStream.h"
#include "RTSP.h"
#include "NNObjectDetection.h"
#include "VideoStreamOverlay.h"
#include "ObjectClassList.h"
#include "WiFiClient.h"
char ssid[] = " network SSID "; // your network SSID (name)
char password[] = " network password "; // your network
password
WiFiClient client;
#define CHANNEL 0
#define CHANNELNN 3
#define NNWIDTH 576
#define NNHEIGHT 320
VideoSetting config(VIDE0_FHD, 30, VIDE0_H264, 0);
VideoSetting configNN(NNWIDTH, NNHEIGHT, 10, VIDEO_RGB, 0);
NNObjectDetection ObjDet;
RTSP rtsp;
StreamIO videoStreamer(1, 1);
StreamIO videoStreamerNN(1, 1);
IPAddress ip;
int rtsp portnum;
bool ironManRequestSent = false;
bool caRequestSent = false;
unsigned long lastRequestTime = 0;
const unsigned long requestInterval = 10000; // 10 seconds
void setup()
{
    Serial.begin(115200);
```

```
// Attempt to connect to WiFi network:
while (WiFi.status() != WL_CONNECTED) {
    Serial.print("Attempting to connect to WPA SSID: ");
    Serial.println(ssid);
    WiFi.begin(ssid, password);
    delay(2000);
}
ip = WiFi.localIP();
```

// Configure camera video channels with video format
information

// Adjust the bitrate based on your WiFi network quality config.setBitrate(2 \* 1024 \* 1024); // Recommend to use 2Mbps for RTSP streaming to prevent network congestion Camera.configVideoChannel(CHANNEL, config);

```
Camera.configVideoChannel(CHANNELNN, configNN);
Camera.videoInit();
```

```
// Configure RTSP with corresponding video format
information
```

```
rtsp.configVideo(config);
rtsp.begin();
rtsp_portnum = rtsp.getPort();
```

```
// Configure object detection with corresponding video
format information
```

```
// Select Neural Network(NN) task and models
```

```
ObjDet.configVideo(configNN);
```

ObjDet.setResultCallback(ODPostProcess);

```
ObjDet.modelSelect(OBJECT_DETECTION, DEFAULT_YOLOV4TINY,
NA_MODEL, NA_MODEL);
```

```
ObjDet.begin();
```

```
// Configure StreamIO object to stream data from video
channel to RTSP
```

```
videoStreamer.registerInput(Camera.getStream(CHANNEL));
videoStreamer.registerOutput(rtsp);
```

```
if (videoStreamer.begin() != 0) {
       Serial.println("StreamIO link start failed");
   }
   // Start data stream from video channel
   Camera.channelBegin(CHANNEL);
   // Configure StreamIO object to stream data from RGB video
channel to object detection
   videoStreamerNN.registerInput(Camera.getStream(CHANNELNN));
   videoStreamerNN.setStackSize();
   videoStreamerNN.setTaskPriority();
   videoStreamerNN.registerOutput(ObjDet);
   if (videoStreamerNN.begin() != 0) {
       Serial.println("StreamIO link start failed");
   }
    // Start video channel for NN
   Camera.channelBegin(CHANNELNN);
   // Start OSD drawing on RTSP video channel
   OSD.configVideo(CHANNEL, config);
   OSD.begin();
void loop()
   if ((ironManRequestSent || caRequestSent) && (millis()
lastRequestTime >= requestInterval)) {
       ironManRequestSent = false; // Reset flag after 10
seconds
       caRequestSent = false; // Reset flag after 10 seconds
   }
   // Do nothing else in loop
```

}

{

}

// User callback function for post processing of object detection results

```
void ODPostProcess(std::vector<ObjectDetectionResult> results)
{
   uint16 t im h = config.height();
   uint16_t im_w = config.width();
   Serial.print("Network URL for RTSP Streaming: ");
   Serial.print("rtsp://");
   Serial.print(ip);
   Serial.print(":");
   Serial.println(rtsp_portnum);
   Serial.println(" ");
   printf("Total number of objects detected = %d\r\n",
ObjDet.getResultCount());
   OSD.createBitmap(CHANNEL);
   if (ObjDet.getResultCount() > 0) {
       for (int i = 0; i < ObjDet.getResultCount(); i++) {</pre>
           int obj_type = results[i].type();
           if (itemList[obj type].filter) { // check if
item should be ignored
               ObjectDetectionResult item = results[i];
               // Result coordinates are floats ranging from
0.00 to 1.00
               // Multiply with RTSP resolution to get
coordinates in pixels
               int xmin = (int)(item.xMin() * im w);
               int xmax = (int)(item.xMax() * im w);
               int ymin = (int)(item.yMin() * im h);
               int ymax = (int)(item.yMax() * im h);
               // Draw boundary box
               printf("Item %d %s:\t%d %d %d %d\n\r", i,
itemList[obj_type].objectName, xmin, xmax, ymin, ymax);
               OSD.drawRect(CHANNEL, xmin, ymin, xmax, ymax,
3, OSD COLOR WHITE);
```

```
// Print identification text
               char text_str[20];
               snprintf(text str, sizeof(text str), "%s %d",
itemList[obj_type].objectName, item.score());
               OSD.drawText(CHANNEL, xmin, ymin -
OSD.getTextHeight(CHANNEL), text str, OSD COLOR CYAN);
               // Open browser and navigate to specific
webpage when "Iron man" or "CA" object is detected
               if (strcmp(itemList[obj_type].objectName, "Iron
man") == 0 && !ironManRequestSent) {
                   if (!client.connect("172.20.10.2", 8888)) {
                       Serial.println("Connection to Python
server failed");
                       return;
                   }
                   // Make a HTTP request to Python server to
open browser:
                   client.println("GET /open_browser1
HTTP/1.1");
                   client.print("Host: 172.20.10.2\r\n");
                   client.println("Connection: close\r\n");
                   client.println();
                   ironManRequestSent = true; // Set flag
after sending HTTP request
                   lastRequestTime = millis(); // Record the
time of the request
               }
               if (strcmp(itemList[obj type].objectName, "CA")
== 0 && !caRequestSent) {
                   if (!client.connect("172.20.10.2", 8888)) {
                       Serial.println("Connection to Python
server failed");
                       return;
                   }
```

```
// Make a HTTP request to Python server to
```

open browser:

確認在式無共狀後, 光滑 HUB 8/35 Ultra 按 Keset 鍵, 再按任功能鍵不放按 Reset 鍵來開啟燒錄模式, 再將程式燒錄至 HUB 8735 Ultra 來執行辨識物件之 工作。(注意要將 10、11 行修改成電腦連線之網路)

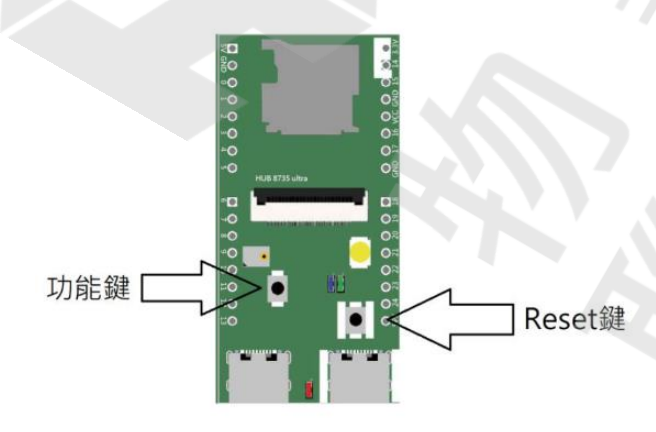

4. 安裝 Python

這裡我採用 PyCharm 應用程式,因為組員較熟悉此程式之介面,所以採用。

## 1. 官方網站下載安裝包

## 2. 選擇 Professional 版本(Community 也可以

| Download PyCharm                                                                      |                             |  |
|---------------------------------------------------------------------------------------|-----------------------------|--|
| Windows macOS Linux                                                                   |                             |  |
| Professional                                                                          | Community                   |  |
| For both Scientific and Web Python<br>development. With HTML, JS, and SQL<br>support. | For pure Python development |  |
| Download                                                                              | Download                    |  |
| Free 30-day trial available                                                           | Free, built on open-source  |  |

#### 3. 打開安裝檔

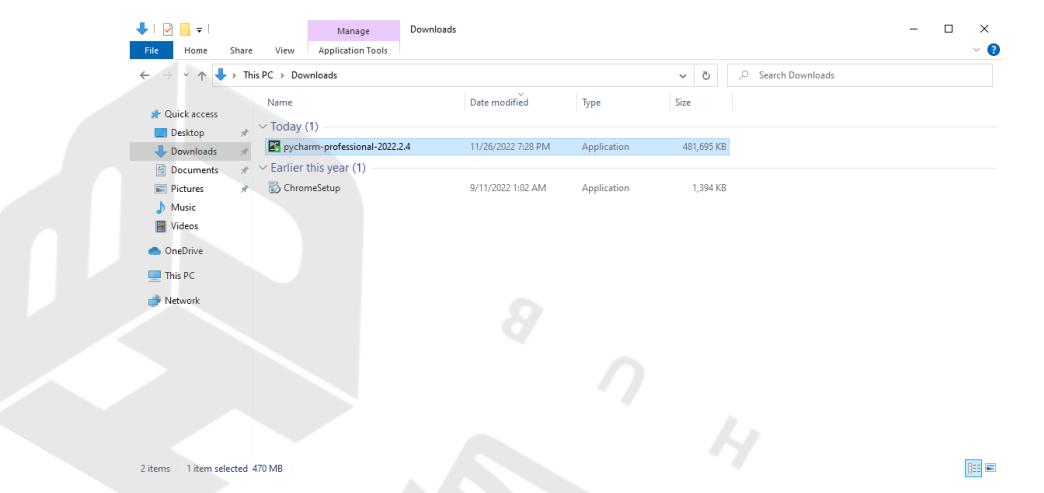

4. 出現 UAC 警告,點擊"Yes"

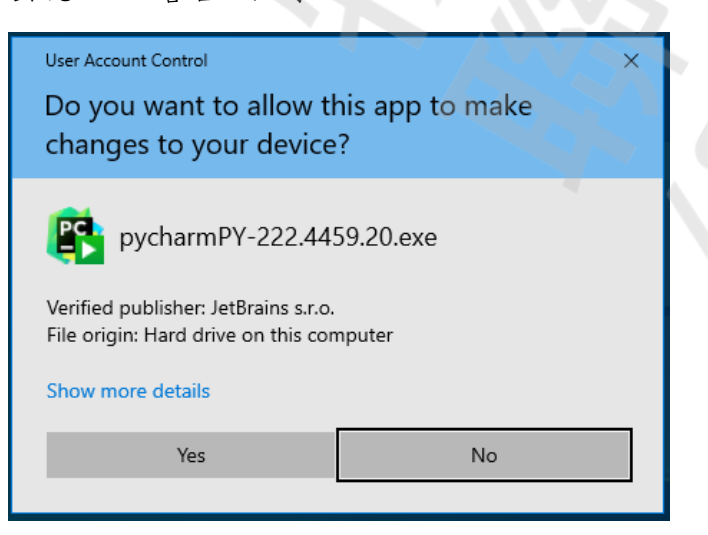

# 5. 點擊下一步

| 😰 PyCharm Setup | – 🗆 X                                                                                                    |
|-----------------|----------------------------------------------------------------------------------------------------|
| PC              | Welcome to PyCharm Setup                                                                                                    |
|                 | Setup will guide you through the installation of PyCharm.                                                                                                    |
|                 | It is recommended that you close all other applications<br>before starting Setup. This will make it possible to update<br>relevant system files without having to reboot your<br>computer. |
|                 | Click Next to continue.                                                                                                    |
|                 |                                                                                                    |
|                 | Next > Cancel                                                                                                    |

6. 安裝路徑使用預設路徑即可

| PyCharm Setup                                         |                                                       |                        |             | —         |            | × |
|-------------------------------------------------------|-------------------------------------------------------|------------------------|-------------|-----------|------------|---|
|                                                       | Choose Install                                        | Location               |             |           |            |   |
|                                                       | Choose the folde                                      | r in which to ins      | stall PyCha | m.        |            |   |
|                                                       |                                                       |                        |             |           |            |   |
| Setup will install PyChan<br>and select another folde | m in the following folde<br>er. Click Next to continu | r. To install in a<br> | different f | older, di | ick Browse |   |
|                                                       |                                                       |                        |             |           |            |   |
|                                                       |                                                       |                        |             |           |            |   |
|                                                       |                                                       |                        |             |           |            |   |
| Destination Folder                                    |                                                       |                        |             |           |            |   |
| Destriador i folder                                   |                                                       |                        |             |           |            |   |
| C: Program Files Ve                                   | Brains PyCharm 2022                                   | .2.4                   |             | Brow      | se         |   |
| Canada and in a di CD                                 |                                                       |                        |             |           |            |   |
| Space required: 2.0 GB<br>Space available: 34.4 G     | в                                                     |                        |             |           |            |   |
|                                                       |                                                       |                        |             |           |            |   |
|                                                       |                                                       |                        |             |           |            |   |
|                                                       |                                                       |                        |             | _         |            |   |

| 7. | PyCharm Setup                                                  | – 🗆 X                                    |
|----|----------------------------------------------------------------|------------------------------------------|
|    | Configure your                                                 | <b>Options</b><br>r PyCharm installation |
|    | Create Desktop Shortcut                                        | Update PATH Variable (restart needed)    |
|    | ☐ Add "Open Folder as Project"<br>Create Associations<br>☑ .py |                                          |
|    |                                                                | < Back Next > Cancel                     |

# 8. 點選"Install"等候安裝完畢

| - 🗆 ×                                                                                          |
|------------------------------------------------------------------------------------------------|
| Choose Start Menu Folder                                                                       |
| Choose a Start Menu folder for the PyCharm shortcuts.                                          |
| older in which you would like to create the program's shortcuts. You<br>o create a new folder. |
|                                                                                                |
|                                                                                                |
|                                                                                                |
| L                                                                                              |
|                                                                                                |
|                                                                                                |
|                                                                                                |
|                                                                                                |
|                                                                                                |
|                                                                                                |
|                                                                                                |
|                                                                                                |

9. 選擇"Rebot Now",重新開機完成安裝

| PyCharm Setup | – 🗆 ×                                                                                                    |
|---------------|----------------------------------------------------------------------------------------------------|
| PC            | Completing PyCharm Setup                                                                                     |
|               | Your computer must be restarted in order to complete the installation of PyCharm. Do you want to reboot now? |
|               | Reboot now                                                                                                   |
|               | ○ I want to manually reboot later                                                                            |
|               |                                                                                                    |
|               | < Back Finish Cancel                                                                                         |

10.到官網註冊帳號後即可登入使用。

- 5. 架設 Python 伺服器
- 1. 開啟 Pycharm 應用程式

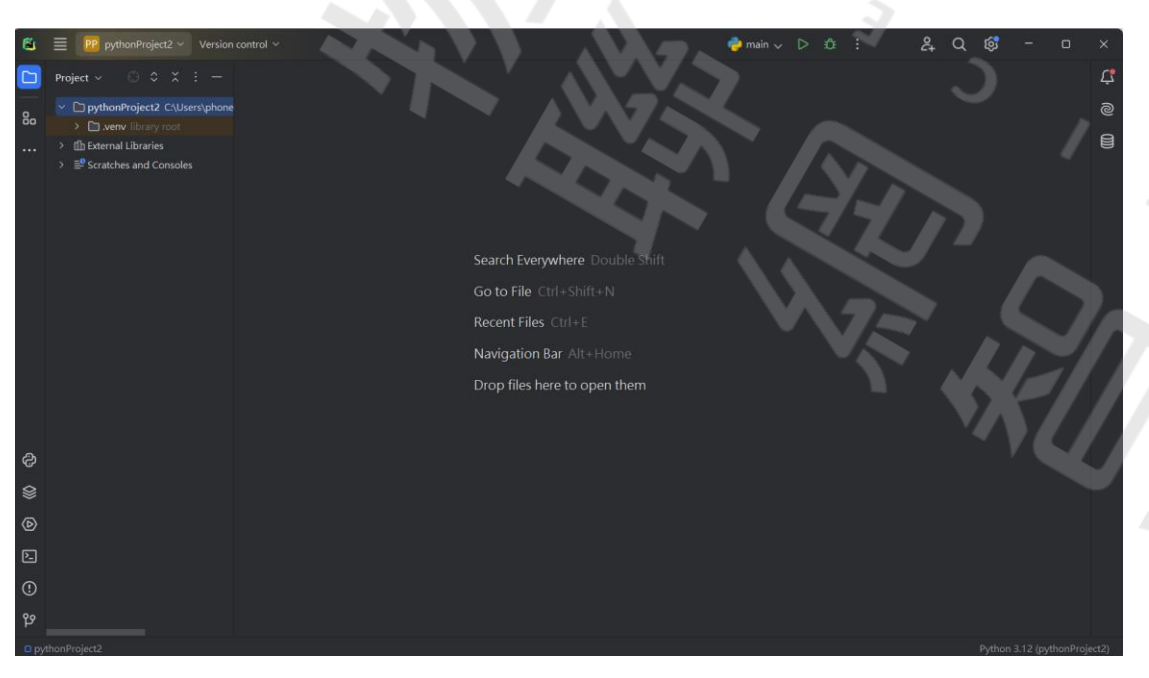

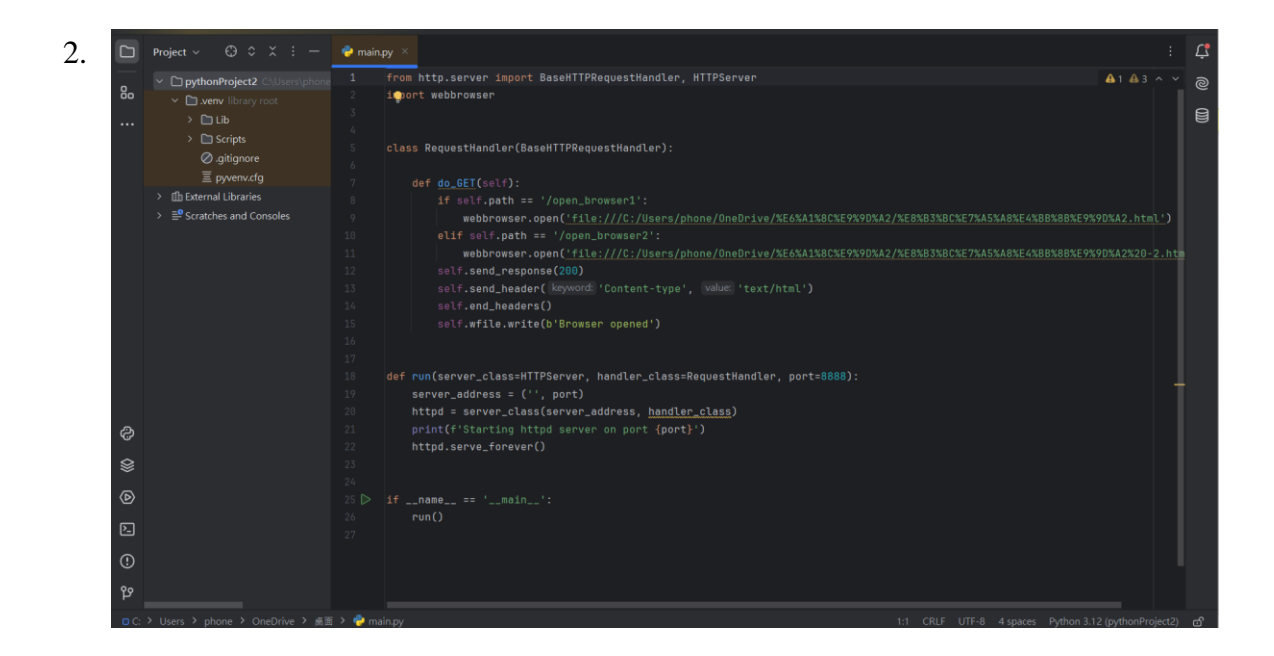

3. 確認程式碼無誤,如下

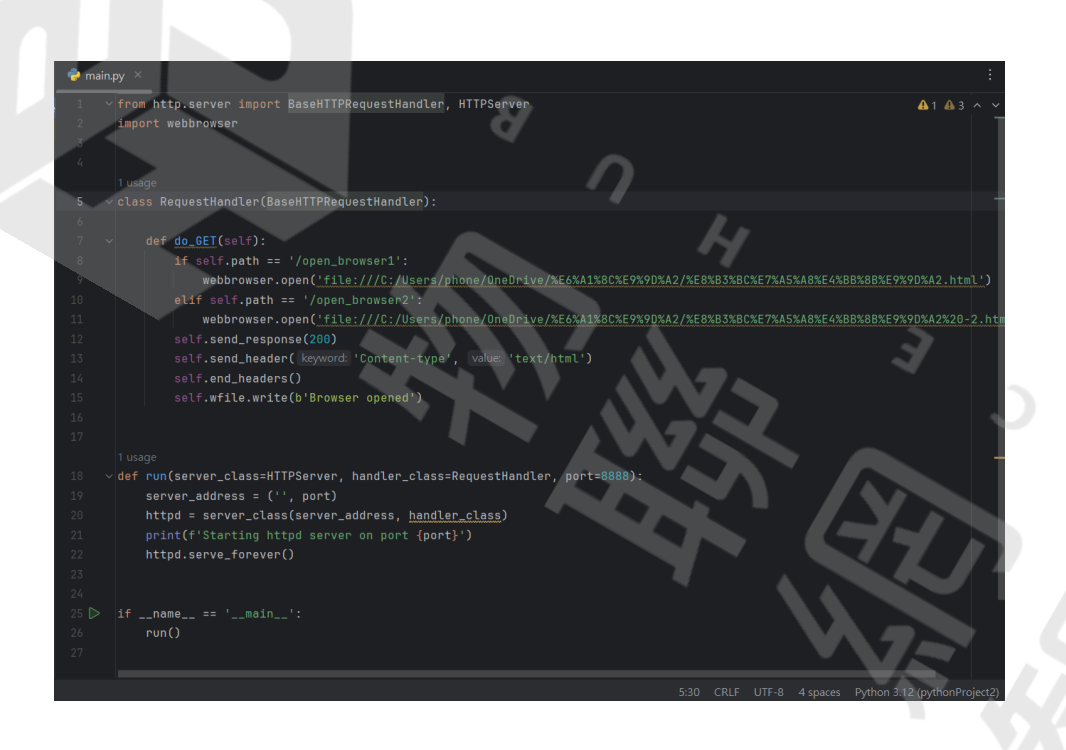

程式碼:

from http.server import BaseHTTPRequestHandler, HTTPServer
import webbrowser

```
class RequestHandler(BaseHTTPRequestHandler):
    def do_GET(self):
        if self.path == '/open_browser1':
            webbrowser.open('愈開啟網站之網址)')
        elif self.path == '/open_browser2':
            webbrowser.open(愈開啟網站之網址)
        self.send_response(200)
        self.send_header('Content-type', 'text/html')
        self.end_headers()
        self.wfile.write(b'Browser opened')
```

```
def run(server_class=HTTPServer, handler_class=RequestHandler,
port=8888):
    server_address = ('', port)
    httpd = server_class(server_address, handler_class)
    print(f'Starting httpd server on port {port}')
    httpd.serve_forever()
```

if \_\_name\_\_ == '\_\_main\_\_'
run()

確認程式沒問題後,點擊右上角"執行"或是 Shift+F10 執行程式來開啟伺服器(注意此伺服器必須和 Arduino 端為同一網域才能進行指令互通)

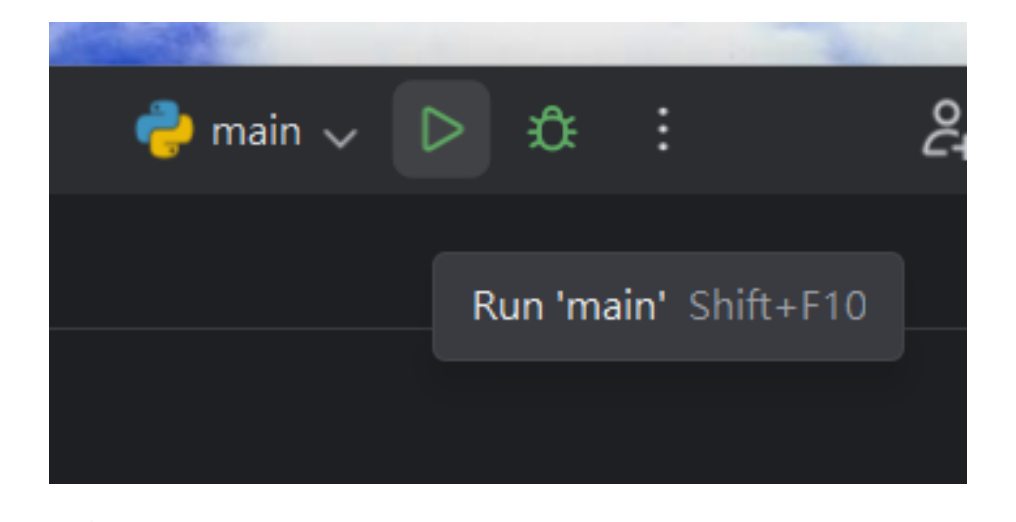

6. 使用 VLC 撥放器來查看 HUB 8735 Ultra 鏡頭之畫面以及辨識情形 使用 Arduino 上顯示的 RTSP IP 在 VLC 撥放器進行串流

```
14:32:10.696 ->
14:32:10.696 -> Total number of objects detected = 0
14:32:10.868 -> YOLOv4t tick[81]
14:32:10.868 -> Network URL for RTSP Streaming: rtsp://172.20.10.6:554
14:32:10.868 ->
14:32:10.868 -> Total number of objects detected = 0
14:32:11.052 -> YOLOV4t tick[74]
14:32:11.052 -> Network URL for RTSP Streaming: rtsp://172.20.10.6:554
14:32:11.052 ->
14:32:11.052 -> Total number of objects detected = 0
14:32:11.221 -> YOLOv4t tick[76]
14:32:11.221 -> Network URL for RTSP Streaming: rtsp://172.20.10.6:554
14:32:11.221 ->
14:32:11.221 -> Total number of objects detected = 0
14:32:11.405 -> YOLOv4t tick[75]
14:32:11.405 -> Network URL for RTSP Streaming: rtsp://172.20.10.6:554
14:32:11.437 ->
14:32:11.437 -> Total number of objects detected = 0
14:32:11.605 -> YOLOv4t tick[75]
14:32:11.605 -> Network URL for RTSP Streaming: rtsp://172.20.10.6:554
14:32:11.638 ->
14:32:11.638 -> Total number of objects detected = 0
14:32:11.807 -> YOLOv4t tick[75]
14:32:11.807 -> Network URL for RTSP Streaming: rtsp://172.20.10.6:554
```

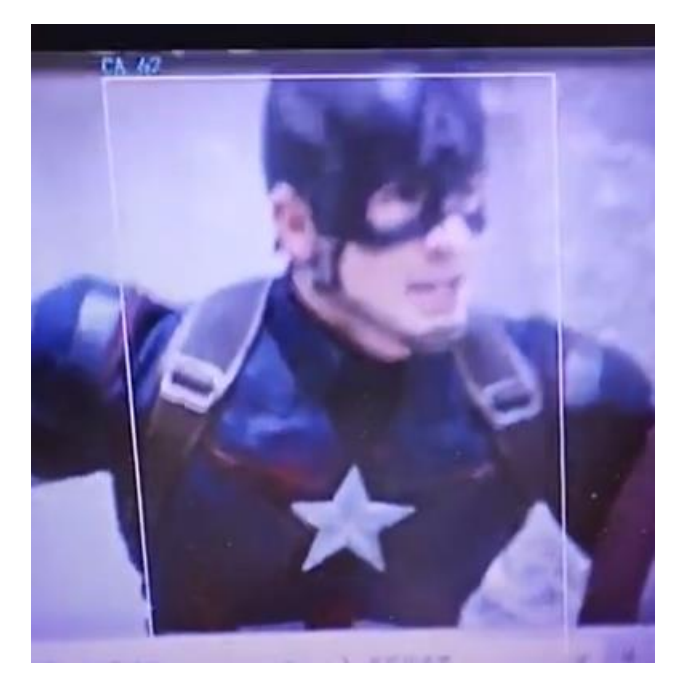

圖中系統已辨識到角色美國隊長,在辨識到人物後,HUB 8735 Ultra 會發送 HTTP 請求至 Python 伺服器,伺服器接收請求後會執行開啟網頁之指令,來完成辨識人物後開啟介紹網頁的功能。(再次提醒,伺服器以及 Arduino端必須同一網域,才能接收到 HTTP 請求。)

7. 確認跳轉出已設置好之網站

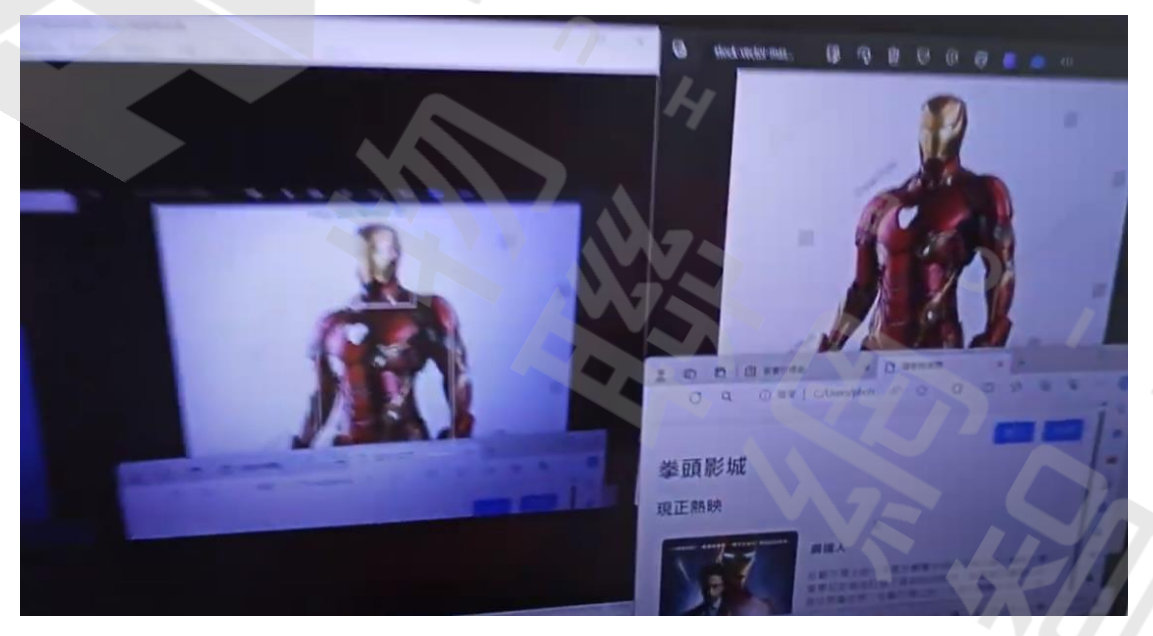

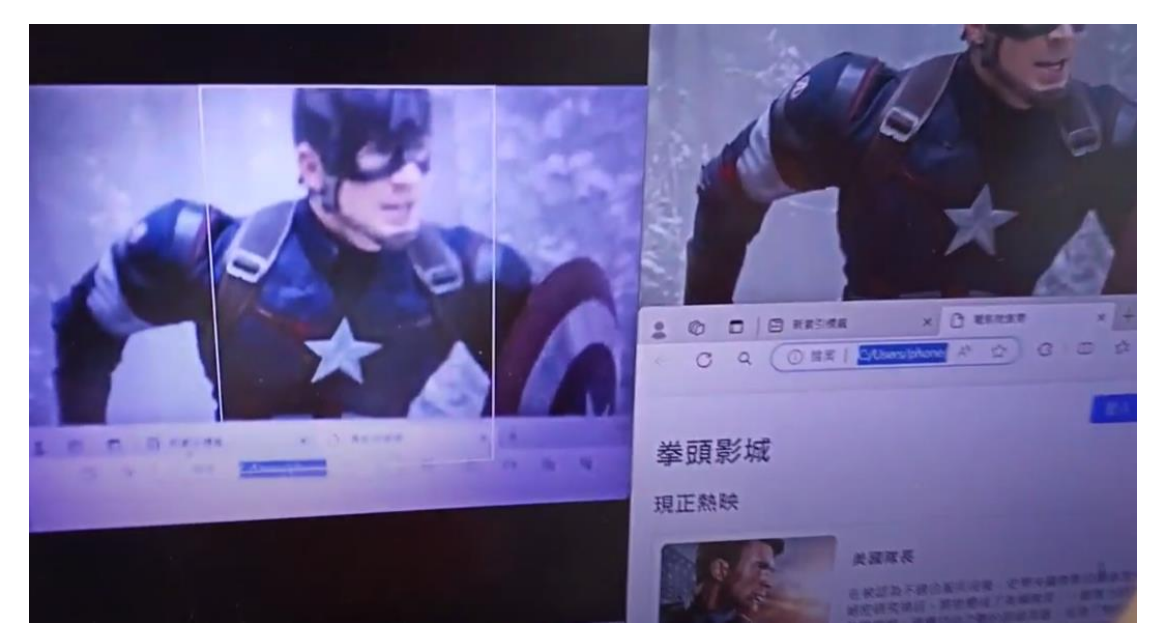

如以上兩圖,跳轉出的網頁皆為辨識之角色的介紹。

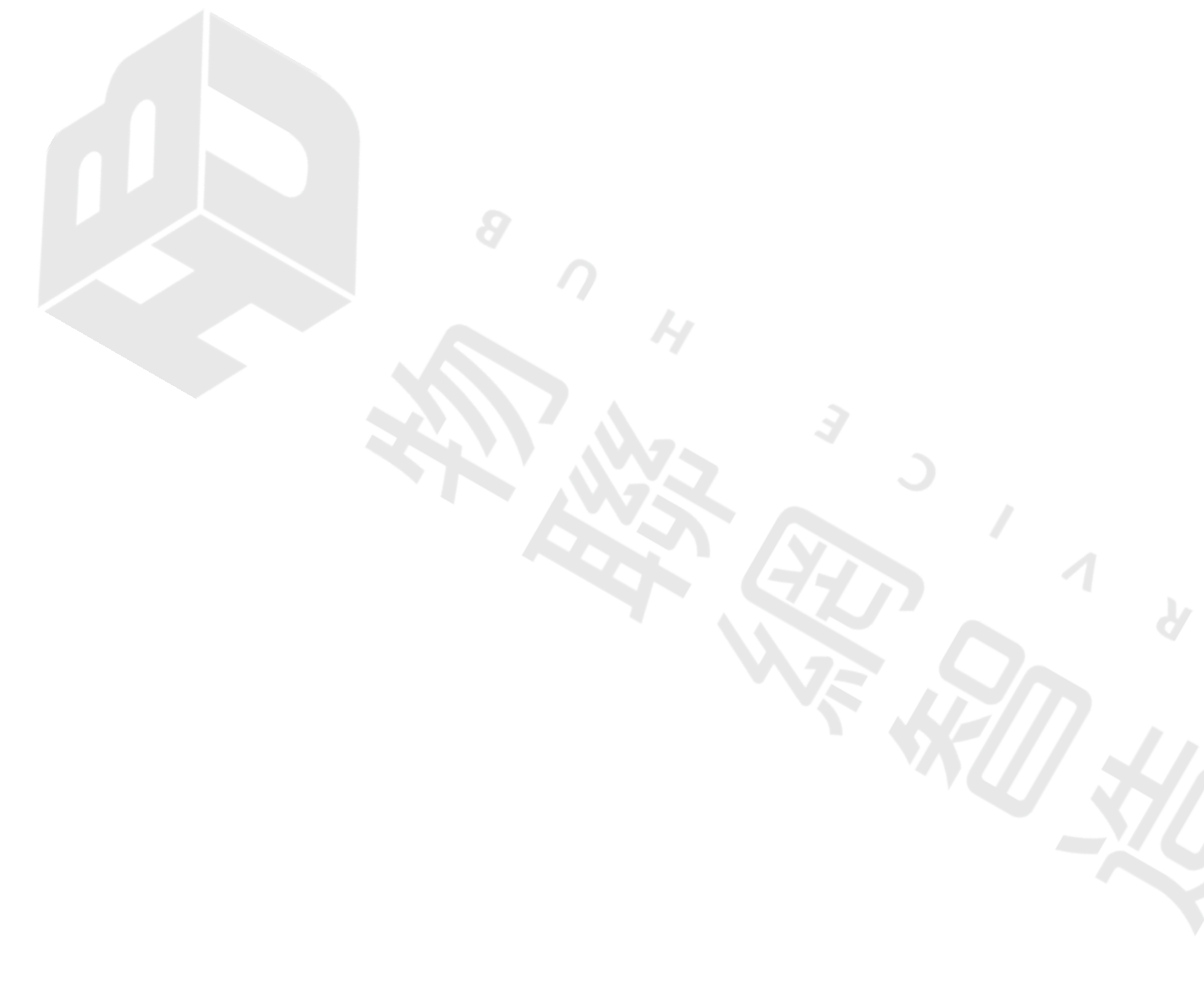